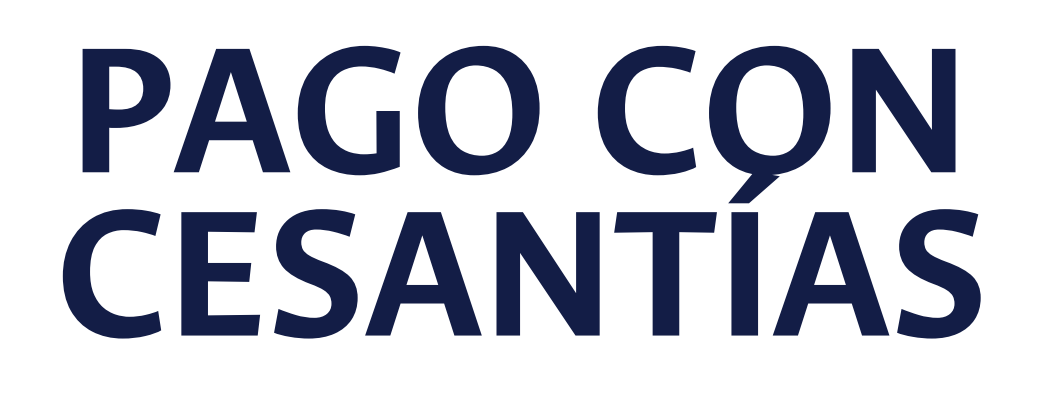

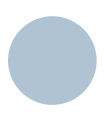

Programa de Extensión y Educación Continua Facultad Ciencias Humanas Sede Bogotá

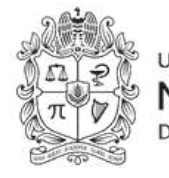

NACIONAL De colombia

#### PASO

## Diligenciar el formulario de preinscripción:

Al diligenciarlo reservas tu cupo y manifiestas tu decisión de realizar el pago.

REGÍSTRAT

#### <u>Conoce nuestros</u> <u>descuentos</u>

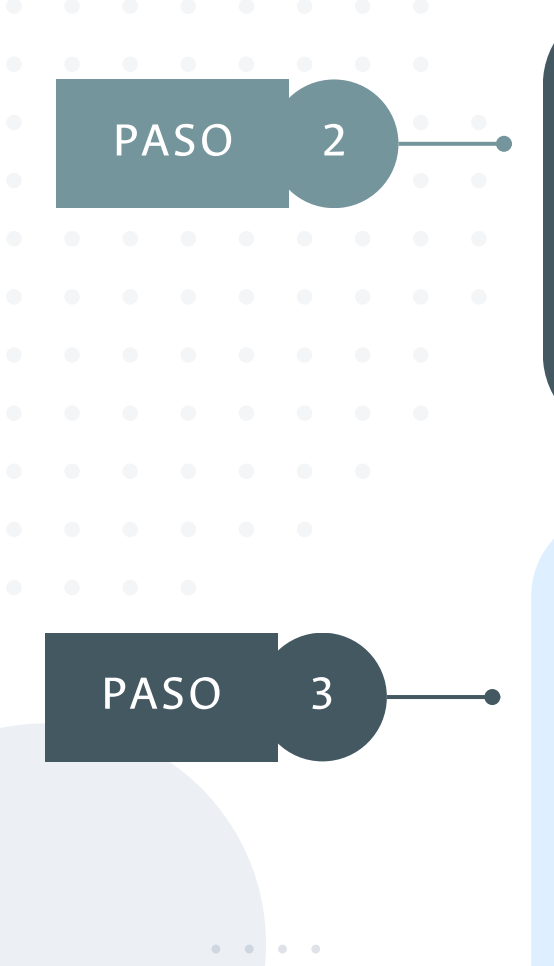

#### Ingresa a

AOU

Sigue este instructivo para radicar velocita el Cupón de Pago ante el Fondo de Cesantías correspondiente.

PAGO VIRTUA

#### Envía tus documentos a: regecp\_fchbog@unal.edu.co

- 1. Soporte de pago: Radicación del cupón de pago ante el Fondo correspondiente
- 2. Copia del documento de identificación vigente (por ambas caras)
- Soporte de descuento (si aplica): diploma, carnet vigente, resolución de nombramiento, etc.)

# PAGO VIRTUAL

- 1. Ingresa a: <u>www.pagovirtual.unal.edu.co</u>
- 2. Selecciona la opción 'Ver catálogo de servicios Sede Bogotá'

3. Clic en 'ver portafolio de servicios'

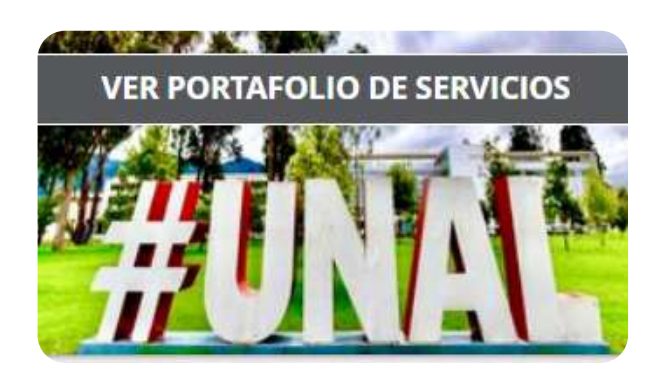

Ver Catálogo de Servicios

Sede Bogotá

- 4. Busca el programa de tu interés:
  - En la barra de Búsqueda de Servicios digita palabras clave del programa al que te quieres inscribir
  - Preferiblemente palabras que no lleven tilde.
    Ejemplo: escritura, seminario, toefl, editorial, etc.

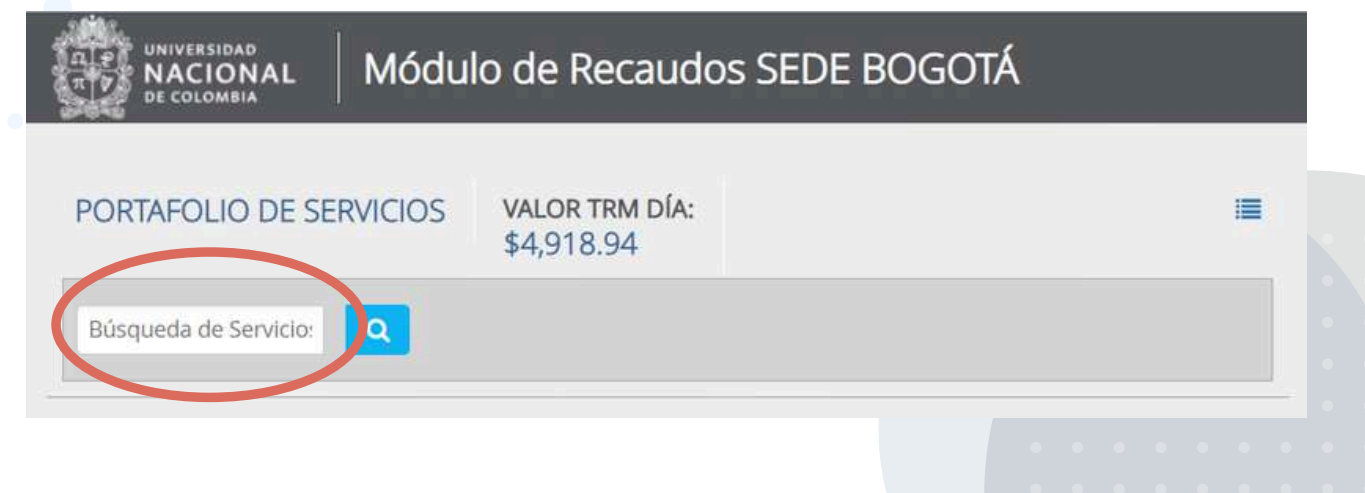

#### 5. Selecciona el curso de tu interés:

Seminario taller de redacción, gramática y ortografía - Nivel 1 Grupo

EVENTOS FACULTAD DE

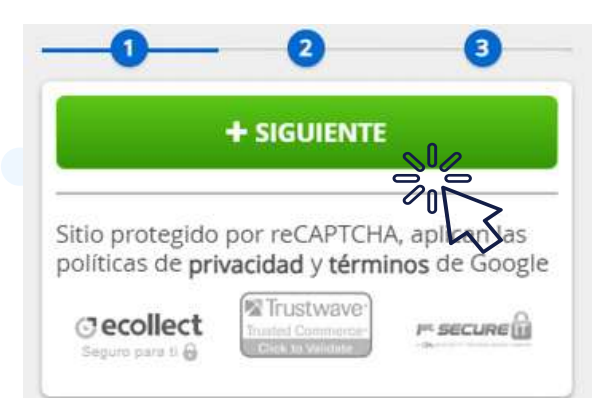

6. Continúa dando clic en 'Siguiente':

7. Diligencia tus datos personales y selecciona tu tipo de afiliación con la UN o descuento al que aplicas: estudiante, egresado, etc. Si no aplica ninguno, selecciona 'Particulares'

| Seminario taller de redacción, gramática y<br>ortografía - Nivel 1 Grupo 1                                                                                                    | \$0.00                                                                                                    |                                                                                                    |
|----------------------------------------------------------------------------------------------------|----------------------------------------------------------------------------------------------------|----------------------------------------------------------------------------------------------------|
| Tenga en cuenta las siguientes recomendaciones ani<br>datos estén correctamente diligenciados y en caso d<br>asegúrese de tener los documentos que lo hacen aci<br>documentos necesarios o requiere la emisión de una<br>Oficina de Educación Continua y Permanente o el Ce | es de efectuar el pago: verifique que sus<br>e tener derecho a algún descuento,<br>reedor al mismo. Si no conoce los<br>i factura, por favor comuníquese con la<br>ntro de Extensión respectivo. | And a aigun oc.<br>mismo. Si no conce is<br>ata nor favor comuniquese co.<br>* Tipo de afiliación<br>Particulares |
| * Tipo de Documento Identidad                                                                                                    | * Número de documento de centi                                                                                                    | Adultos mayores, niños y adolescent<br>Estudiantes de otras universidades<br>Estudiantes de posgrado de la UN     |
| * Nombres y Apellidos / Razón Social                                                                                                    | * Departamento                                                                                                    | Estudiantes de pregrado de la UN<br>Extranjeros de países de frontera de la                                       |
| * Ciudad 🗸 🗸                                                                                                    | * Dirección de Domicilio                                                                                                    | Hijos de pensionados, docentes, fun<br>personas que realicen 3 o más cur                                          |
| * Teléfono fijo                                                                                                    | * Correo electrónico                                                                                                    | Personas que se inscriban en el<br>fesores, investigadores, s                                                     |
| * Teléfono celular                                                                                                    | * Tipo de afiliación                                                                                                    | · ·                                                                                                    |
| * Cantidad de Inscripciones                                                                                                    |                                                                                                    |                                                                                                    |
| <u>a</u>                                                                                                    |                                                                                                    |                                                                                                    |

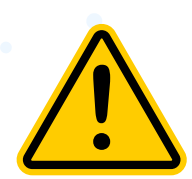

De esta selección depende el descuento al que aplicas y el valor que deberás cancelar para tu inscripción, asegúrate de escoger el correcto para posteriormente enviar tu soporte.

Ten en cuenta que una vez hecho el pago, no se realizarán devoluciones si no seleccionaste la opción correcta en este paso.

8. Diligencia tus datos personales y continúa dando clic en 'agregar' y 'Realizar pago'

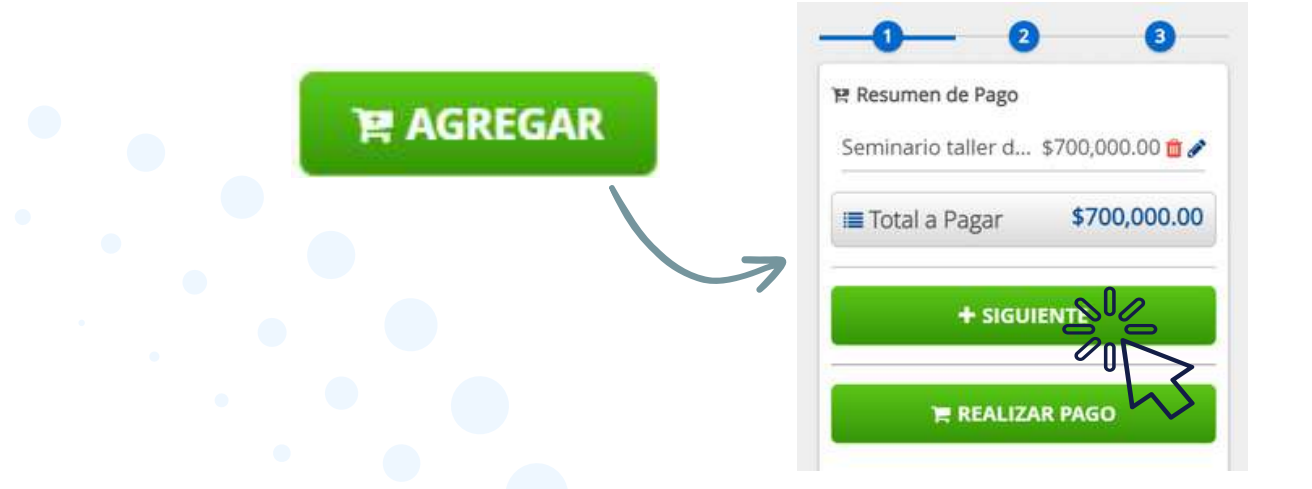

9. Selecciona como medio de pago la opción Pago en banco

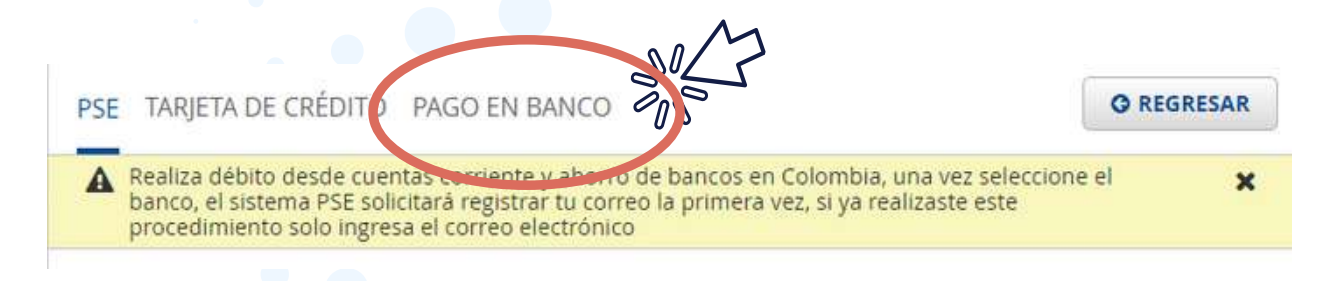

#### 10. Escribe tu correo electrónico y da clic en Realizar el pago

| un archivo PDF o | con la referencia de pago<br>ue no tengas inconvenier | na(s) entidades) indicada(s), para esto te general<br>o, por favor utiliza alta resolución al momento de<br>nte al pagar. + Correo electrónico | mos X | Persuadir con arg | \$1,050,000.00 @ |
|------------------|-------------------------------------------------------|----------------------------------------------------------------------------------------------------|-------|-------------------|------------------|
| 14/08/2024       | 0                                                     | pruebas@unal.edu.co                                                                                                    | 0     | Total a Pagar     | \$1,050,000.00   |
|                  |                                                       |                                                                                                    |       | 10                | 0.0              |
|                  |                                                       |                                                                                                    |       | S REALIZ          | AR PAG           |

## 11. Verás este comprobante en pantalla. Da clic en Descargar y guarda el archivo PDF.

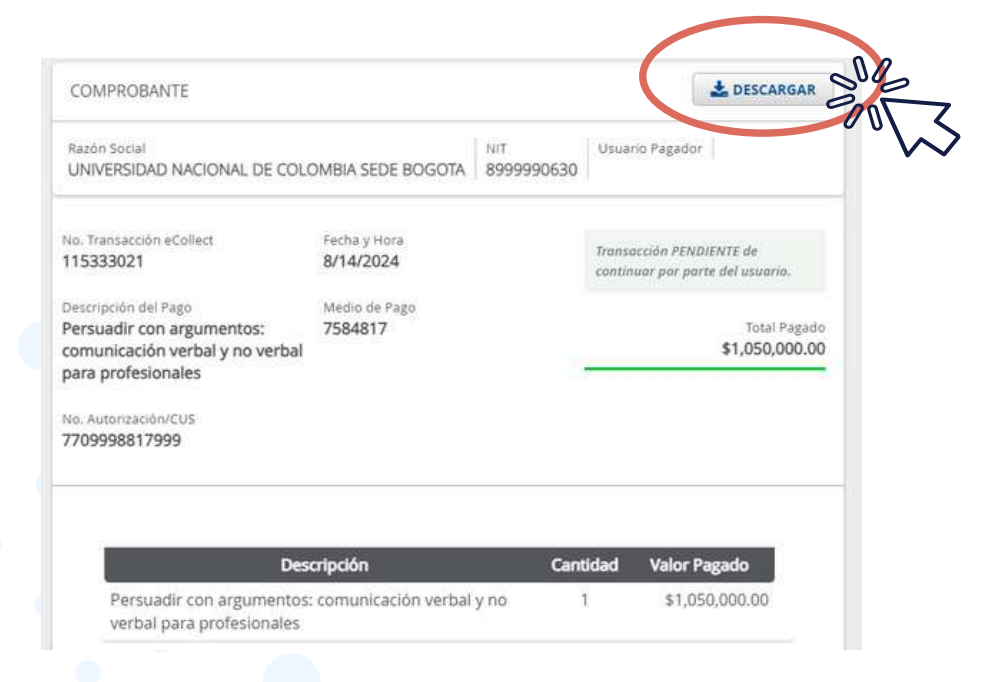

12. ¡Listo! Con este cupón podrás tramitar el desembolso de tus cesantías ante el Fondo correspondiente.

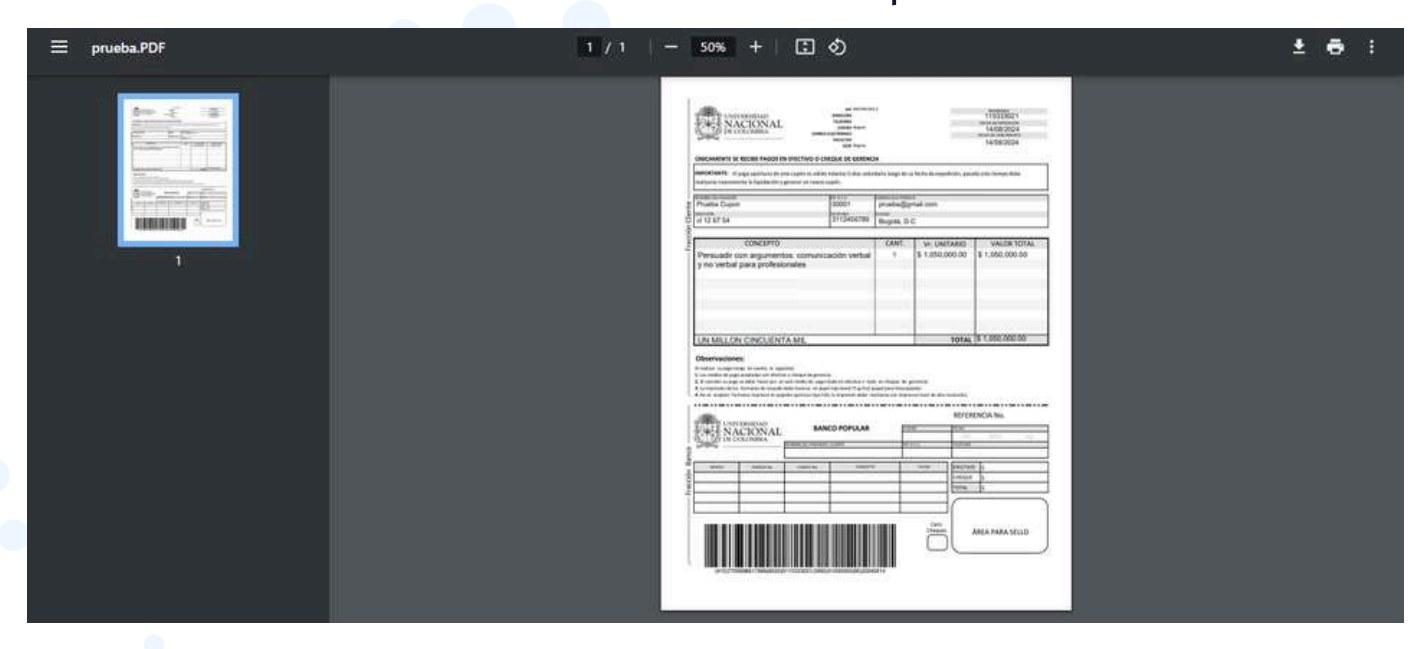

Realiza el trámite con tu Fondo con suficiente antelación. El desembolso deberá estar confirmado antes de la cuarta clase.

Formaliza tu inscripción enviando los documentos del **Paso #3.** 

### **ENCUÉNTRANOS EN:**

### 

![](_page_6_Picture_2.jpeg)

El Programa de Extensión y Educación Continua se reserva el derecho a cancelar el curso o diplomado en caso de no alcanzar el número mínimo de inscritos. Consulta la política de devoluciones.

![](_page_6_Picture_4.jpeg)